## PANDUAN SINGKAT MEMBUAT AKUN SISTER

Untuk memulai menggunakan SISTER Ristekdikti lakukan registrasi akun SISTER dengan langkah-langkah sebagai berikut:

- 1. Arahkan browser ke alamat <u>http://sister.unud.ac.id</u>.
- 2. Tekan link Daftar di sini untuk melakukan registrasi akun baru.

|                    | No.                                                                   |
|--------------------|-----------------------------------------------------------------------|
| Sister Info        | er Ristekdikti<br>rmasi Sumberdaya Terintegrasi<br>niversitas Udayana |
| USERNAME           |                                                                       |
| Tulis username/ema | ail anda                                                              |
| PASSWORD           |                                                                       |
| Tulis password and | a                                                                     |
|                    | LOGIN                                                                 |
| Lupa password?     | Belum memiliki akun? Daftar di sini                                   |
| 21                 | anya.sisterdikti©gm all.com                                           |
| Distance           | Sumb as Davis lately des Dildi                                        |

3. Inputkan NIDN/NITK serta alamat email dengan domain "@unud.ac.id" (contoh: akun@unud.ac.id) pada inputan yang bersesuaian, seperti pada gambar. Lanjutkan dengan menekan tombol "Daftar".

| <b>Sister Ristekdikti</b><br>Sister Sumberdaya Terintegrasi<br>Universitas Udayana |   |              |
|------------------------------------------------------------------------------------|---|--------------|
| REGISTRASI<br>NIDN / NITK                                                          |   | NIDN/NITK    |
| Tulis Nomor Induk anda                                                             |   |              |
| EMAIL                                                                              |   |              |
| Tulis email anda                                                                   |   | Alamat Email |
| DAFTAR                                                                             | L |              |
| Sudah memiliki akun? Masuk di sini.                                                |   |              |
| 🐸 tanya.sisterdikti @gm ail.com                                                    |   |              |
| Ditjen Sumber Daya Iptek dan Dikti                                                 |   |              |

4. Berikutnya, periksa pesan masuk pada email, cari yang dikirimkan oleh SISTER Ristekdikti <sister@unud.ac.id>. Dalam email tersebut terdapat link aktivasi akun sister, klik link tersebut untuk aktivasi akun SISTER.

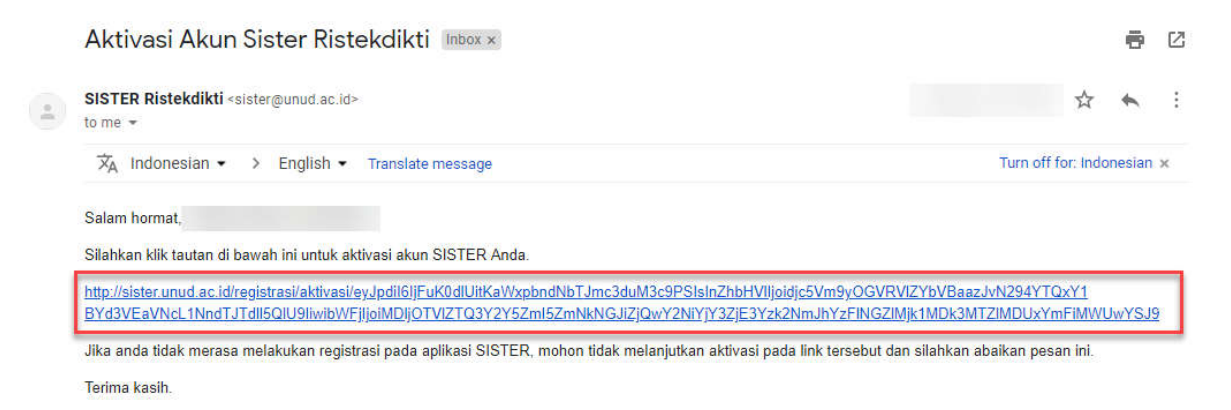

- 5. Klik link aktivasi tersebut, selanjutnya akan diminta untuk membuat password SISTER. Mohon username tidak diganti, tetap menggunakan email Unud.
- 6. Setelah membuat password dan menyimpannya maka akan kembali diarahkan ke halaman Login. Isi inputan username dengan alamat email Unud (contoh: akun@unud.ac.id), sedangkan password menggunakan password yang telah dibuat sebelumnya. Jika berhasil masuk ke dalam sistem, hal ini menandakan akun SISTER telah berhasil dibuat.